# Alibaba Cloud

云数据库RDS 通知

文档版本: 20201022

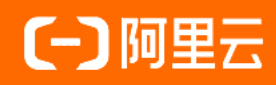

# 法律声明

阿里云提醒您在阅读或使用本文档之前仔细阅读、充分理解本法律声明各条款的内容。 如果您阅读或使用本文档,您的阅读或使用行为将被视为对本声明全部内容的认可。

- 您应当通过阿里云网站或阿里云提供的其他授权通道下载、获取本文档,且仅能用 于自身的合法合规的业务活动。本文档的内容视为阿里云的保密信息,您应当严格 遵守保密义务;未经阿里云事先书面同意,您不得向任何第三方披露本手册内容或 提供给任何第三方使用。
- 未经阿里云事先书面许可,任何单位、公司或个人不得擅自摘抄、翻译、复制本文 档内容的部分或全部,不得以任何方式或途径进行传播和宣传。
- 由于产品版本升级、调整或其他原因,本文档内容有可能变更。阿里云保留在没有 任何通知或者提示下对本文档的内容进行修改的权利,并在阿里云授权通道中不时 发布更新后的用户文档。您应当实时关注用户文档的版本变更并通过阿里云授权渠 道下载、获取最新版的用户文档。
- 4. 本文档仅作为用户使用阿里云产品及服务的参考性指引,阿里云以产品及服务的"现状"、"有缺陷"和"当前功能"的状态提供本文档。阿里云在现有技术的基础上尽最大努力提供相应的介绍及操作指引,但阿里云在此明确声明对本文档内容的准确性、完整性、适用性、可靠性等不作任何明示或暗示的保证。任何单位、公司或个人因为下载、使用或信赖本文档而发生任何差错或经济损失的,阿里云不承担任何法律责任。在任何情况下,阿里云均不对任何间接性、后果性、惩戒性、偶然性、特殊性或刑罚性的损害,包括用户使用或信赖本文档而遭受的利润损失,承担责任(即使阿里云已被告知该等损失的可能性)。
- 5. 阿里云网站上所有内容,包括但不限于著作、产品、图片、档案、资讯、资料、网站架构、网站画面的安排、网页设计,均由阿里云和/或其关联公司依法拥有其知识产权,包括但不限于商标权、专利权、著作权、商业秘密等。非经阿里云和/或其关联公司书面同意,任何人不得擅自使用、修改、复制、公开传播、改变、散布、发行或公开发表阿里云网站、产品程序或内容。此外,未经阿里云事先书面同意,任何人不得为了任何营销、广告、促销或其他目的使用、公布或复制阿里云的名称(包括但不限于单独为或以组合形式包含"阿里云"、"Aliyun"、"万网"等阿里云和/或其关联公司品牌,上述品牌的附属标志及图案或任何类似公司名称、商号、商标、产品或服务名称、域名、图案标示、标志、标识或通过特定描述使第三方能够识别阿里云和/或其关联公司)。
- 6. 如若发现本文档存在任何错误,请与阿里云取得直接联系。

# 通用约定

| 格式          | 说明                                        | 样例                                                               |
|-------------|-------------------------------------------|------------------------------------------------------------------|
| ▲ 危险        | 该类警示信息将导致系统重大变更甚至故<br>障,或者导致人身伤害等结果。      |                                                                  |
| ▲ 警告        | 该类警示信息可能会导致系统重大变更甚<br>至故障,或者导致人身伤害等结果。    | 警告<br>重启操作将导致业务中断,恢复业务<br>时间约十分钟。                                |
| 〔〕) 注意      | 用于警示信息、补充说明等 <i>,</i> 是用户必须<br>了解的内容。     | 注意<br>权重设置为0,该服务器不会再接受新<br>请求。                                   |
| ? 说明        | 用于补充说明、最佳实践、窍门等 <i>,</i> 不是<br>用户必须了解的内容。 | ⑦ 说明<br>您也可以通过按Ctrl+A选中全部文<br>件。                                 |
| >           | 多级菜单递进。                                   | 单击设置> 网络> 设置网络类型。                                                |
| 粗体          | 表示按键、菜单、页面名称等UI元素。                        | 在 <b>结果确认</b> 页面 <i>,</i> 单击确定。                                  |
| Courier字体   | 命令或代码。                                    | 执行        cd /d C:/window        命令 <i>,</i> 进入<br>Windows系统文件夹。 |
| 斜体          | 表示参数、变量。                                  | bae log listinstanceid<br>Instance_ID                            |
| [] 或者 [alb] | 表示可选项,至多选择一个。                             | ipconfig [-all -t]                                               |
| {} 或者 {alb} | 表示必选项,至多选择一个。                             | switch {active stand}                                            |

# 目录

| 1. | 【通知】 | RDS PostgreSQL云盘实例—快照备份免费活动结束 | 05              |
|----|------|-------------------------------|-----------------|
| 2. | 【通知】 | RDS实例迁移                       | <b>06</b>       |
| 3. | 【通知】 | RDS SQL Server 2008 R2补充服务协议  | <mark>08</mark> |
| 4. | 【通知】 | TokuDB引擎转换为InnoDB引擎           | 09              |
| 5. | 【通知】 | 2月19日起新加坡地域逐步上线单库单表恢复功能       | 14              |
| 6. | 【通知】 | 2月25日覆盖性恢复功能下线                | 15              |
| 7. | 【重要】 | RDS网络链路升级说明                   | 16              |

# 1.【通知】RDS PostgreSQL云盘实例—快 照备份免费活动结束

RDS PostgreSQL云盘实例快照备份免费活动结束,2020年9月20日起开始按量收费,同时开启优惠活动。

# 开始收费时间

2020年9月20日起。

# 计费标准

RDS PostgreSQL云盘实例的快照备份将进行按量收费(每小时扣费),具体价格请下载RDS PostgreSQL 快照备份价格后查看。

# 优惠

- 云盘实例赠送相当于200%实例存储空间大小的免费快照备份空间。
- 相比本地盘备份空间价格, 快照备份空间价格大幅下调75%左右。

# 相关文档

- 备份PostgreSQL数据
- 查看备份空间免费额度

# 2.【通知】RDS实例迁移

为提升云数据库的性能和稳定性,RDS将对部分云数据库机房进行硬件和网络部署升级。请您参考本文介绍的迁移方案,登录控制台迁移实例到推荐的可用区。

# 迁移时间

建议您在2020年1月24日前完成迁移。

⑦ 说明 如果您无法在此日期前完成迁移,也不会影响您的现有业务。详情请参见文末FAQ。

#### 迁移范围

如果您的实例满足以下条件,建议您尽快在业务低峰期执行迁移操作,避免升级对您的业务造成影响。

- 实例为如下版本:
  - MySQL 8.0 (SSD本地盘)
  - MySQL 5.7 (SSD本地盘)
  - MySQL 5.6
  - MySQL 5.5
  - SQL Server 2008 R2
  - PostgreSQL 10 高可用版(本地盘)
  - PostgreSQL 9.4
  - PPAS
- 实例位于下表的原可用区。

⑦ 说明 右侧为建议您迁移的目标可用区。推荐的可用区已经完成硬件和网络部署升级,实例的性能和稳定性会更好。

| 原可用区             | 推荐的可用区           |  |
|------------------|------------------|--|
| 华东1(杭州)可用区C      | 华东1(杭州)可用区I      |  |
| 华东1(杭州)可用区D      | 华东1(杭州)可用区I      |  |
| 华东1(杭州)可用区B+可用区C | 华东1(杭州)可用区H+可用区I |  |
| 华北2(北京)可用区B      | 华北2(北京)可用区H      |  |

⑦ 说明 多可用区表示实例的主备实例分布在不同可用区,能够提供可用区级别的容灾。

#### 迁移影响

- 切换过程会有30秒闪断,请确保应用程序具有重连机制。
- 由于客户端DNS缓存可能没有及时刷新,部分流量可能在10分钟后才进行切换,可能会出现闪断。
- 切换专有网络VPC和虚拟交换机会造成虚拟IP(VIP)的变更,请您在应用程序中尽量使用连接地址进行 连接,不要使用IP地址。

- VIP的变更会短暂影响到DRDS的可用性,请及时在DRDS控制台刷新并查看连接信息。
- VIP的变更会短暂影响到DMS、DTS的使用,变更结束后会自动恢复正常。

#### 迁移步骤

- 1. 登录RDS管理控制台。
- 2. 在页面左上角,选择实例所在地域。
- 3. 找到目标实例,单击实例ID。
- 4. 单击迁移可用区。
- 5. 在弹出的对话框中,选择目标可用区、虚拟交换机和切换时间,然后单击确定。
  - ? 说明 实例处于专有网络时:
    - 您不能在迁移可用区时更改VPC。
    - 需要目标可用区已创建虚拟交换机。如果没有创建,您可以单击到控制台创建跳转到VPC控制台创建虚拟交换机,创建时请选择推荐的可用区。

#### FAQ

• 暂不迁移有什么影响?

升级过的可用区采用更新的硬件和更先进的网络架构,使您能享受硬件更新换代所带来的体验升级,因此 我们建议您迁移到新可用区。如果您暂时不能迁移,也不会影响现有业务。

• 如果暂时无法迁移,以后还需要迁移吗?

需要。北京B、杭州C、杭州D可用区的硬件和网络部署需要改造升级,您的实例如果在这几个可用区,我 们将于1月24日后分批次向您推送主动运维事件通知,届时您可以登录控制台预约切换时间。切换过程中 会有30秒闪断,请确保应用程序具有重连机制。切换的具体影响请参见迁移影响。

• RDS实例迁移了,我在相同可用区的ECS实例也要迁移吗?

按照整体规划,同可用区的RDS实例和ECS实例都需要迁移。ECS的迁移请参见阿里云物理机迁移升级通 <mark>知</mark>。

- 只能按这个推荐表进行迁移,不能迁移到其它可用区吗?
  - 可以迁移到其他可用区。
- 原可用区升级完成后能再迁移回去吗?

升级完成后可以迁移回去。

• 为什么创建虚拟交换机时,之前的可用区无法选择?

本次迁移就是为了升级上述原可用区的硬件和网络部署,所以暂时不支持在原可用区内创建虚拟交换机, 请在创建虚拟交换机时选择推荐的可用区。

# 3.【通知】RDS SQL Server 2008 R2补充 服务协议

阿里云自2019年7月9日起对新购的RDS SQL Server 2008 R2实例停止提供SQL Server补丁更新服务。

# 原因

微软对SQL Server 2008和2008 R2的支持将在2019年7月9日结束,之后不会再提供补丁或安全更新,仅提 供有偿的扩展安全更新。扩展安全更新自2019年7月9日之后开始提供,最多提供3年,更新包括安全更新配 置和关键级别的更新。

# 补充服务协议生效时间

2019年07月09日

# 如果您已购买RDS SQL Server 2008 R2实例

建议您升级到SQL Server 2012/2016,详情请参见2008 R2 (本地SSD盘)升级为2012或2016。

### 如果您计划购买RDS SQL Server 2008 R2实例

由于微软只提供3年的有偿扩展安全更新服务,建议您使用其他RDS SQL Server版本。如果您仍需购买RDS SQL Server 2008 R2版本实例,您需要知晓阿里云不提供SQL Server补丁更新服务。

⑦ 说明 您需要自行向微软购买扩展安全更新,然后提交工单,申请阿里云工程师处理补丁升级。

# 4.【通知】TokuDB引擎转换为InnoDB引 擎

RDS MySQL在2019年8月1日后将不再支持TokuDB引擎,本文介绍如何将TokuDB引擎转换为InnoDB引擎。

# 背景信息

由于Percona已经不再对TokuDB提供支持,很多已知BUG无法修正,极端情况下会导致业务受损,因此 RDS MySQL在2019年8月1日后将不再支持TokuDB引擎。由于直接进行引擎转换会阻塞DML操作,影响并 发,建议您尽快对业务评估后选择以下其中一种方案对引擎进行转换。

### TokuDB引擎下线时间

2019年8月1日

#### 适用范围

存储引擎为TokuDB的实例。

⑦ 说明 您可以使用 show engines; 命令查看实例当前默认引擎,或者使用 show create table <表</li>
 名>; 命令查看表的存储引擎。

#### 注意事项

- 转换存储引擎后空间占用会增大,在操作期间需要预留出的空间大约为:并行操作的TokuDB表容量\*2。
   操作期间请随时关注空间使用情况。
- 转换引擎后, CPU使用率会下降, 但IOPS会上升。这是由于数据页没有压缩, 所以读取相同的数据 量, IOPS会有所上升。
- 全库迁移时,由于需要切换连接地址,请在业务低峰期进行操作。
- 全库迁移时,如果变更了数据库版本,建议提前进行兼容性测试。

# 方案建议

- 实例中的表较小(100M以下),且业务可接受短时阻塞时,可以使用方案一,锁表时间短,而且免去各种工具配置流程。
- 实例中的表较大(大于5G)时,建议使用方案二或方案三。
- 实例中的所有表都需要转换时,建议使用方案三或方案四。
- 切换引擎后请修改实例参数default\_storage\_engine为InnoDB。

# 方案一

此方案为直接转换引擎,最简单直接,但过程中会全程阻塞DML操作,且大表转换时间比较久。

操作步骤

- 1. 通过DMS登录RDS数据库。
- 2. 在上方选择SQL操作 > SQL窗口。
- 3. 执行如下命令:

Alter table test.testfs engine innodb

# 方案二

此方案为使用第三方工具进行转换。支持Online DDL的第三方工具很多,例如Percona开发的pt-osc、Github开发的gh-ost等,这里以gh-ost为例进行转换说明,详细说明请参见gh-ost。

#### 原理说明

gh-ost进行转换的基本原理是新建一个与原表结构相同的临时表,然后同步原表数据,全量完成后通过模拟 Slave进程读取Binlog,实时同步数据到临时表。最后在业务低峰时间段重命名表进行切换。此方案主要压 力来自全量数据初始化时的IO,但是可以通过修改参数限制IO。

- 优点: 机动性强, 可以自定义时间, 同步过程可控。
- 缺点:每一个表都要用命令同步一次,如果表很多的话操作比较繁琐。

#### 参数说明

| 参数                          | 说明                     |  |  |
|-----------------------------|------------------------|--|--|
| initially-drop-old-table    | 检查并删除已经存在的旧表。          |  |  |
| initially-drop-ghost-table  | 检查并删除已经存在的ghost中间表。    |  |  |
| aliyun-rds                  | 在阿里云RDS上执行。            |  |  |
| assume-rbr                  | 设置gh-ost为rbr binlog模式。 |  |  |
| allow-on-master             | 在主库上执行gh-ost。          |  |  |
| assume-master-host          | 主库的地址。                 |  |  |
| user                        | 数据库账号名称。               |  |  |
| password                    | 数据库密码。                 |  |  |
| host                        | 连接地址,与主库地址相同即可。        |  |  |
| database                    | 数据库名称。                 |  |  |
| table                       | 表名。                    |  |  |
| alter                       | 操作语句。                  |  |  |
| chunk-size                  | 行拷贝的batch大小。           |  |  |
| postpone-cut-over-flag-file | 切换文件。指定时间删除此文件立刻进行表切换。 |  |  |
| panic-flag-file             | 生成此文件,ghost进程立刻停止。     |  |  |
| serve-socket-file           | 用于接收交互命令。              |  |  |
| execute                     | 直接执行。                  |  |  |

#### 前提条件

- 已在本地主机或ECS安装gh-ost。
- 已在RDS实例的IP白名单中添加本地主机或ECS的IP。

#### 操作步骤

1. 在本地主机或ECS上执行如下命令进行转换,等待转换完成。

gh-ost --user="test01" --password="Test123456" --host="rm-bpxxxxx.mysql.rds.aliyuncs.com" --d atabase="test" --table="testfs" --alter="engine=innodb" --initially-drop-old-table --initially-dropghost-table --aliyun-rds --assume-rbr --allow-on-master --assume-master-host="rm-bpxxxxx.mys ql.rds.aliyuncs.com" --chunk-size=500 --postpone-cut-over-flag-file="/tmp/ghostpost.postpone" --panic-flag-file="/tmp/stop.flag" --serve-socket-file="/tmp/ghost.sock" --execute

- 2. 通过DMS登录RDS数据库。
- 3. 在左侧查看表, 会发现存在以\_gho、\_ghc结尾的临时表。
- 4. 执行 rm /tmp/ghostpost.postpone 命令开始切换表。结果如下。

⑦ 说明 忽略显示的error,实际已经切换完成。

#### 5. 检查表并验证数据。

```
⑦ 说明 验证数据没有问题后删除 del表即可。
```

# 方案三

此方案使用阿里云的数据传输服务DTS(Data Transmission Service)实时同步原表数据到临时表,在业务低峰期锁原表并交换表名。该方案可以大量的表同时操作。

操作步骤

- 1. 通过DMS登录RDS数据库。
- 2. 在上方选择SQL操作 > SQL窗口。
- 3. 使用如下命令创建临时表。

```
CREATE TABLE `testfs_tmp` (

`id` int(11) NOT NULL AUTO_INCREMENT,

`vc` varchar(8000) DEFAULT NULL,

PRIMARY KEY (`id`)

) ENGINE=innodb DEFAULT CHARSET=utf8
```

```
4. 购买数据同步作业。
```

⑦ 说明 数据同步作业需要收费,详细价格请参见数据传输。

- 5. 在数据传输控制台左侧单击数据同步。
- 6. 找到购买的数据同步作业,在右侧单击配置同步链路。
- 7. 配置如下参数。

| 类别               | 参数   | 说明                                                                            |
|------------------|------|-------------------------------------------------------------------------------|
|                  | 实例类型 | 选择RDS实例。                                                                      |
| <b>酒</b> ⑦ 例 信 自 | 实例ID | 选择需要切换引擎的RDS实例。                                                               |
|                  | 连接方式 | 有非加密传输和SSL安全连接两种连接方式。选择SSL<br>安全连接,需要提前开启 <mark>SSL加密,</mark> 会显著增加CPU消<br>耗。 |
|                  | 实例类型 | 选择RDS实例。                                                                      |
| 日标实例信息           | 实例ID | 选择需要切换引擎的RDS实例。                                                               |
| 口你关门旧心           | 连接方式 | 有非加密传输和SSL安全连接两种连接方式。选择SSL<br>安全连接,需要提前开启 <mark>SSL加密,</mark> 会显著增加CPU消<br>耗。 |

- 8. 单击授权白名单并进入下一步。
- 9. 等待创建同步账号,然后单击下一步。
- 10. 将左侧的表testfs移动到右侧,单击编辑。
- 11. 修改数据库名为之前创建的testfs\_tmp,单击确定。
- 12. 单击下一步。
- 13. 仅勾选全量数据初始化,单击预检查并启动。
- 14. 等待预检查完成,单击关闭。
- 15. 等待数据同步延迟为0ms。
- 16. 在DMS的SQL窗口执行切换表名命令:

rename table `testfs` to `testfs\_del`,`testfs\_tmp` to `testfs`;

- ? 说明
  - 切换后DTS同步会报错,是正常现象。
  - 验证数据后请尽快释放同步作业,避免继续收费。

### 方案四

此方案使用DTS同步整个数据库至新实例,适用于有实例升级需求,或者可以接受业务停机时间相对长一些的实例。

操作步骤

1. 源实例导出所有结构脚本,将脚本中关于引擎部分删除或修改。

⑦ 说明 例如将 create table t1(id int,name varchar(10)) engine=tokudb; 修改为 create table t1(id int,name varchar(10)) engine=innodb; 。

- 2. 新建RDS实例,用修改过的脚本创建库、表。
- 3. 将源实例数据库使用DTS同步至新实例上。

⑦ 说明 在同步初始化时,仅勾选全量数据初始化。

4. 确认同步无延迟后, 切换应用连接地址到新实例即可。

# 5.【通知】2月19日起新加坡地域逐步上线 单库单表恢复功能

阿里云将从2019年2月19日起在新加坡地域逐步上线RDS MySQL的单库单表数据恢复功能。

⑦ 说明 关于SQL Server的单库恢复,请参见SQL Server恢复到已有实例。

# 上线时间

2019年02月19日起逐步开放。

### 上线地域

新加坡

### 上线范围

RDS MySQL 5.6 高可用版

### 上线功能

#### 单库单表数据恢复功能

#### 注意事项

- 由于单库单表恢复功能是基于xbstream文件包,所以后台会将备份文件从tar压缩包转换成xbstream文件包,若您的业务对备份文件格式有依赖,请在2月19日前更新应用程序兼容新的备份文件格式。
- 由于备份文件格式变更,备份文件占用的OSS存储空间会增大,请您关注备份使用量。超出免费的额度将 会产生额外的费用,请合理设计备份周期,以满足业务需求的同时,兼顾备份空间的合理利用。
- 功能上线后,无法直接在控制台使用单库单表恢复功能,需要提交工单申请开通。

# 常见问题

如何知道自己的备份文件是否转换完成呢?

答:您可以在控制台下载备份文件查看格式,如果是xbstream文件包则表示转换已完成。

# 6.【通知】2月25日覆盖性恢复功能下线

由于RDS数据库实例的覆盖性恢复风险较大,一旦发生误操作将无法找回数据,鉴于此阿里云将于2019年2 月25日下线覆盖性恢复功能和对应的API接口RestoreDBInstance。

# 下线时间

2019年02月25日

# 下线范围

- RDS MySQL 5.5
- RDS MySQL 5.6 高可用版
- RDS MySQL 5.7 高可用本地SSD盘版
- RDS SQL Server 2008 R2

⑦ 说明 RDS SQL Server 2012/2016/2017本身不支持覆盖性恢复,因此不涉及本次下线。

# 下线内容

#### RDS实例覆盖性恢复功能。

⑦ 说明 覆盖性恢复是将指定备份数据覆盖到主实例,指定备份数据创建之后产生的数据将会全部丢失,在数据安全性方面风险较大。

# 影响

覆盖性恢复功能和对应的API接口RestoreDBInstance将不再提供支持。

# 建议

数据库实例恢复操作建议您采用数据库恢复(原克隆实例)功能。

- 恢复MySQL数据
- 恢复SQL Server数据

给您带来的不便敬请谅解,有任何问题,请通过提交工单联系售后服务。

# 7.【重要】RDS网络链路升级说明

为提供更出色的稳定性和性能,阿里云将对部分RDS实例进行网络连接模式升级,即从高安全模式(数据库 代理)升级到高性能模式(标准模式)。

# 不升级的风险

当前的高安全模式在某种场景下会出现资源稳定性的抖动,有可能给您的业务造成影响。为保证业务的正常 稳定运行,请尽快完成实例的升级。

#### 升级后的优势

- 【稳定性】升级后网络链路少一次跳转,极大提高了稳定性。
- 【性能】升级后网络链路少一次跳转, 响应时间平均减少20%,性能明显提升。

# 升级范围

处于高安全模式(数据库代理模式)且未开通读写分离的RDS MySQL、PostgreSQL、PPAS实例和 HybridDB for PostgreSQL实例(不涉及RDS SQL Server实例)。具体判定方式如下:

- 1. 登录RDS管理控制台。
- 2. 在页面左上角,选择实例所在地域。
- 3. 找到目标实例,单击实例ID。
- 4. 在左侧导航栏中单击数据库连接,查看数据库代理状态(原高安全模式)。
  - 如果未开通,则该实例无需升级。
  - 如果已开通,则该实例需进行升级。

? 说明

- 如果MySQL实例已开通读写分离,请参见共享代理升级为独享代理。
- 如果实例下挂载了只读实例,只需升级主实例,相应的只读实例会自动连带升级。

### 升级的影响

- 在升级的过程中, 会有约30秒的连接闪断, 请确保业务具备自动重连机制。
- 由于代理模式下,协议层默认开启了多语句(multi-statement),所以切换后应用层如果没有开启多语 句并且使用了多语句,会出现SQL语句报错。请提前检查并添加连接参数。例如,在JDBC中添加 allowMultiQueries参数:

dbc:mysql:///test?allowMultiQueries=true

# 升级方法一

- 1. 在数据库连接页面,单击切换访问模式。
- 2. 在弹出的对话框中,单击确定,以关闭数据库代理。
- 3. 确认业务运行正常。

? 说明 请务必进行确认。

# 升级方法二

? 说明 本方法仅适用于部分实例。

- 1. 在数据库代理页面,单击已开通。
- 2. 在弹出的对话框中,单击确定,以关闭数据库代理。
- 3. 确认业务运行正常。

? 说明 请务必进行确认。

# 常见问题

1. 如何确认实例是否需要升级?

答: 请参见升级范围。

2. 为什么无法升级?

答:开通了读写分离功能的RDS实例目前无法直接升级。后续会针对开通了读写分离的实例提供升级方 案。

3. 升级后业务需要做什么修改吗?

答:升级过程中会有闪断,请确保业务有自动重连机制。如果没有自动重连机制,可能需要手动重启业务。升级后实例的域名(连接地址)、IP地址等都保持不变,应用程序中无需做相关修改。

4. 以后还可以再切换到高安全模式(数据库代理)吗?

答:不需要切换。高安全模式主要是为了支持多网络并存(公私网并存),而当前的高性能模式(标准 模式)已经支持了该功能。

5. 如果实例下挂载了只读实例,每个只读实例都要进行升级操作吗?

答:不需要升级只读实例,只需升级主实例,相应的只读实例会自动连带升级。